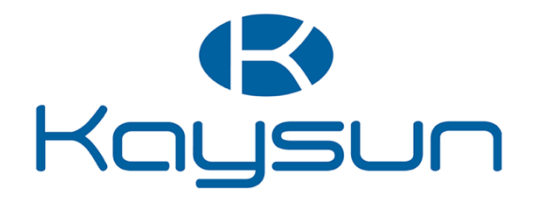

# BENUTZERHANDBUCH

# WLAN-Steuerung

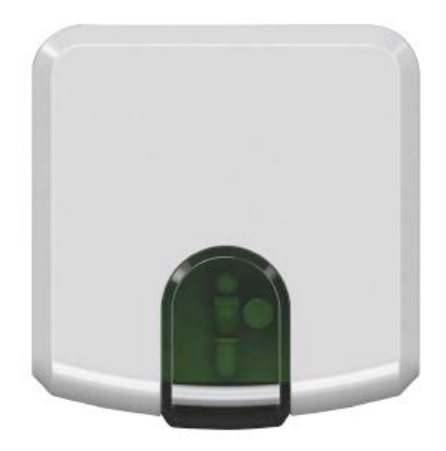

K01-WIFI

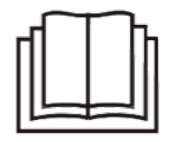

Wichtiger Hinweis:

Lesen Sie sich dieses Handbuch vor der Installation oder Inbetriebnahme ihrer neuen Klimaanlage sorgfältig durch. Heben Sie dieses Handbuch zum späteren Nachschlagen auf.

# Inhalt

- 1. Übersicht
- 2. Das Fernsteuerungssystem
- 3. Vorteile der Fernsteuerung
- 4. Die Steuerfunktionen
- 5. Installation der WLAN-Steuerung
- 6. Vor dem Einschalten
- 7. Technische Daten
- 8. Anforderungen für den Betrieb
- 9. Ersteinstellung
- 10. Automatische Konfiguration
- 11. Ein Gerät hinzufügen
- 12. Einloggen

\_\_\_\_\_

#### 1. Übersicht

K01-WIFI ist eine fortschrittliche Fernsteuerung für Klimagerätesysteme über mobile Geräte aller Art

wie Smartphones, Tablets und PCs.

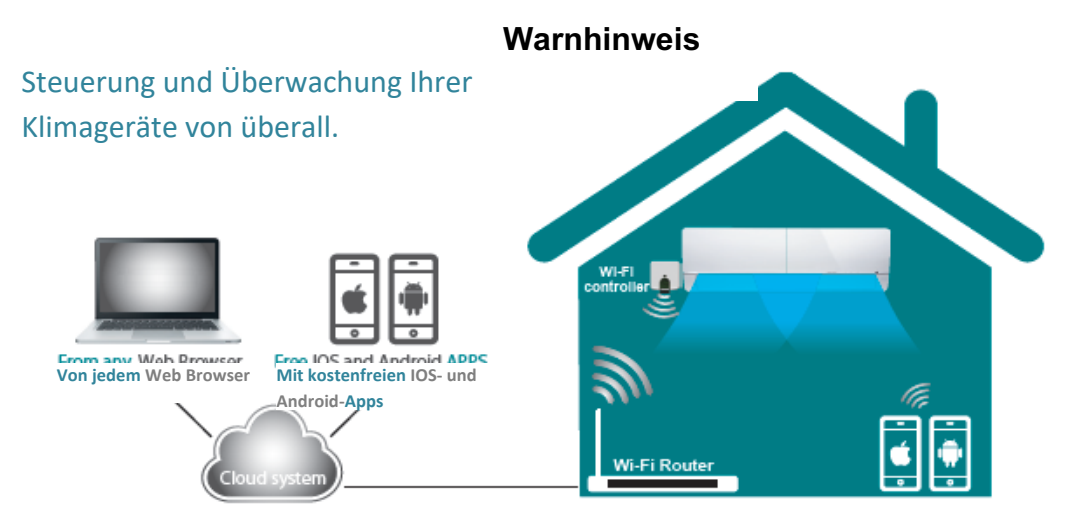

#### 2. Das Fernsteuerungssystem

Ein Intesis Home-System umfasst drei Hauptkomponenten: Über eine Webseite oder mithilfe einer

iOS- oder Android-App steuern Sie Ihre Klimaanlage auf sehr bedienungsfreundliche Weise.

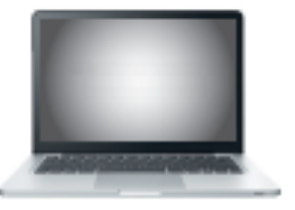

Von jedem Web Browser

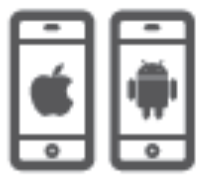

Mit kostenfreien IOS- und Android-Apps

Ein kabelloses Gerät überwacht die Infrarot-Verbindung der einzelnen Klimageräte.

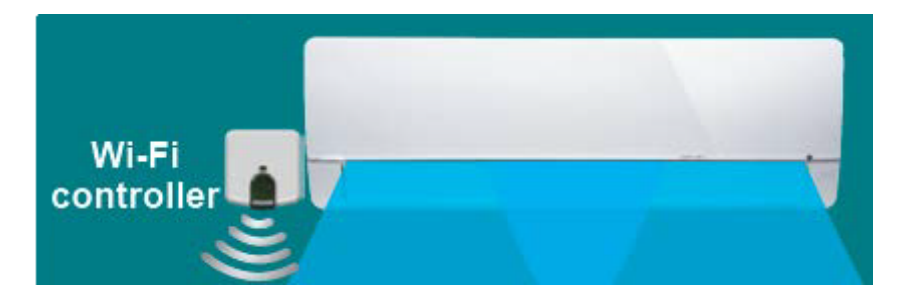

Ein in der Cloud befindlicher Server verwaltet alle Prozesse der Klimaanlage.

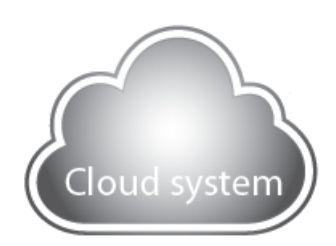

Das kleine und einfach zu installierende Intesis Home IS-IR-WIFI-1 ermöglicht die Verbindung zu allen Intesis Home-Applikationen und per Infrarot (IR)-Fernsteuerung zu Ihrer Klimaanlage. Diese Steuerung ist mit jedem Klimagerät kompatibel, das eine Infrarot-Fernsteuerung zulässt\*.

#### 3. Vorteile der Fernsteuerung

Eine Intesis Home-Anlage hat eine Reihe von Vorzügen:

Schalten Sie Ihre Klimaanlage ein, schon bevor Sie zu Hause ankommen.

Überwachen Sie stets die Temperatur in ihrer Wohnung. Ändern Sie ggf. ein Programm, falls Sie später zu Hause ankommen.

Falls Sie die Klimaanlage eingeschaltet gelassen haben: Schalten Sie sie nach dem Verlassen des Gebäudes aus. Programmieren Sie auf einfache Weise Ihren gewünschten Zeitplan. Mehrere Sprachen sind verfügbar. So sparen Sie Geld, ohne an Komfort zu verlieren.

#### 4. Die Steuerfunktionen

Mit Intesis Home können Sie folgende Funktionen steuern:

Innengeräte ein- und ausschalten

Den Betriebsmodus umstellen: (Heat (Heizen), Cool (Kühlen), Fan (Lüfter), Auto und Dry (Trocknen))

Die Lüfterdrehzahl einstellen

Die Positionen der Lamellen ändern

Die Raumtemperatur abfragen

Die Vorgabetemperatur überwachen

Szenarien und Timer (Zeitvorgaben) einstellen

Zeitpläne in den Kalender eintragen

Und Vieles mehr ...

#### Benutzerhandbuch 5. Installation der WLAN-Steuerung

Inhalt des Lieferpakets:

- Das Intesis Home-Gerät
- Stromversorgungsanschluss \* einschließlich Steckverbindern für die EU, USA, Großbritannien und Australien und mit einem Kabel zum Direktanschluss an die Innengeräte-Stromversorgung
- Dokumentation zum Gerät

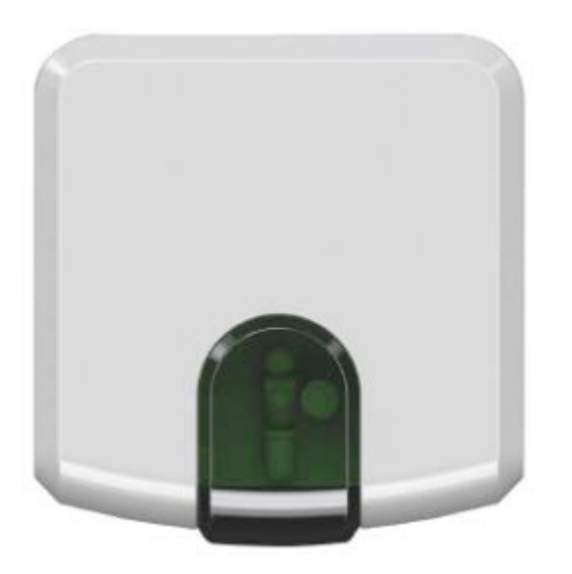

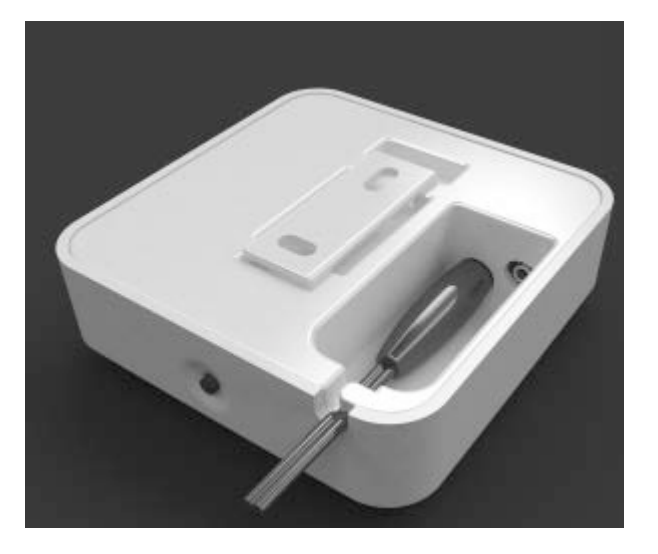

- 1- Schalten Sie das Intesis Home-Gerät ein
- 2- Suchen Sie die richtige Position für das Intesis Home-Gerät:

Option 1: neben einem Wand-Klimagerät.

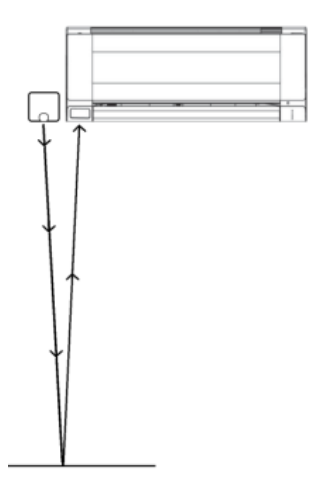

Option 2: auf einer beliebigen Fläche, zum Klimagerät zeigend.

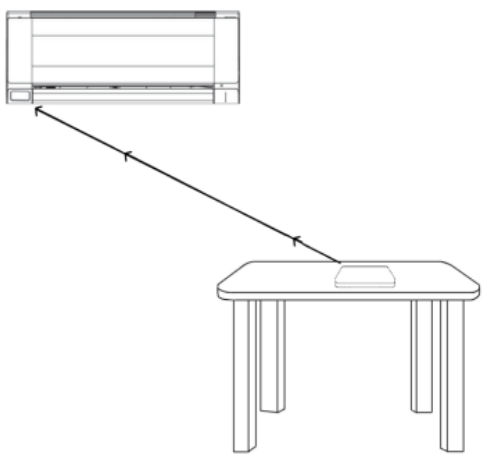

Dank der beiden eingebauten Infrarot-Sender ist das Steuergerät in der Installation sehr flexibel. Außerdem besitzt es einen Infrarot-Empfänger. Um den Betriebszustand Ihrer Klimageräte abzufragen, müssen Sie die Steuerung an einer Stelle anbringen, wo sie die Signale der Hersteller-Infrarot-Fernsteuerung empfängt.

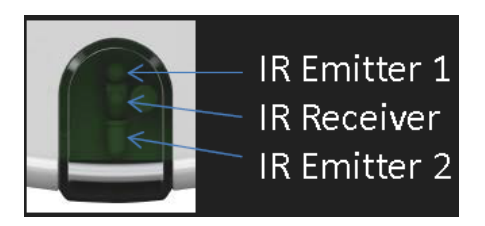

Ist Ihr WLAN-Signal zu schwach? Sie können das Intesis Home-Gerät umstellen und an den Router annähern.

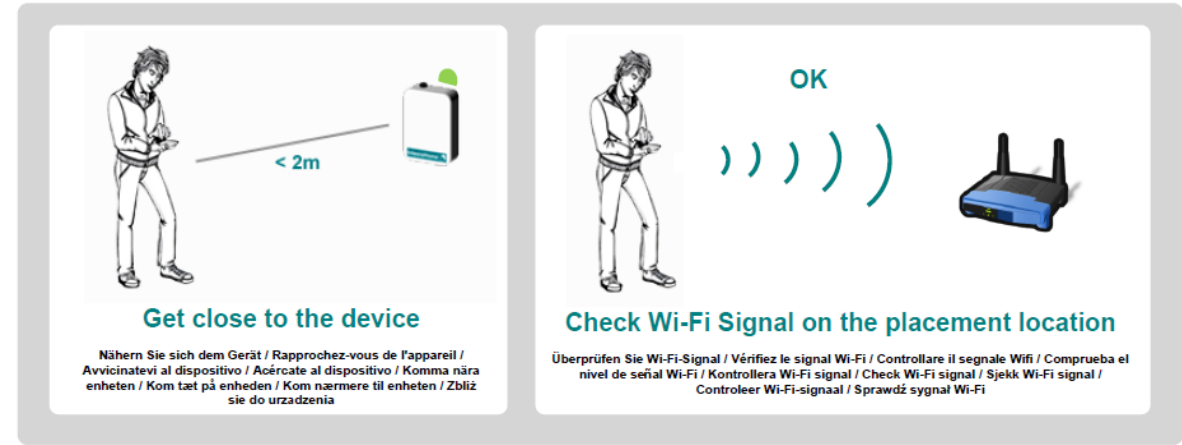

#### 6. Vor dem Einschalten

Gehen Sie mit Ihrem Smartphone an den Ort, wo Sie das Intesis Home-Gerät installieren möchten, und prüfen Sie die Qualität des WLAN-Signals.

Installieren Sie das Gerät, wenn das Signal hinreichend stark ist.

Tun Sie bei unzureichender Signalstärke Folgendes: Bringen Sie das Intesis Home-Gerätes an einer anderen Stelle an.

Verschieben Sie die WLAN-Zugangsstelle (den Router) an einen anderen Ort.

Wenn das Intesis Home-Gerät eine externe Antenne besitzt: Ersetzen Sie diese ggf. durch eine Antenne mit höherer Verstärkung.

#### Benutzerhandbuch 7. Technische Daten

Intesis Home-WLAN: technische Daten

WLAN-Protokoll: IEEE 802.11b (kompatibel mit IEEE 802.11bgn)

Mehrfrequenz-Netze: Von 1 bis 14 Kanäle sind verfügbar (nach Werkseinstellungen 1 bis 11 Kanäle).

Sicherheitsprotokolle: WEP, WPA und WPA2

WLAN-Konfiguration: automatische Suche nach den nächstliegenden WLAN-Netzen

Manuelle Einstellung verborgener WLAN-Netzwerke mit SSID-Namen

WPS (einfaches Herstellen von WLAN-Verbindung per Knopfdruck)

IP-Konfiguration: DHCP (automatisch zugewiesene IP-Adresse) Manuelle Konfiguration (statische IP-Adresse)

#### 8. Anforderungen für den Betrieb

Was benötigen Sie zum Betrieb?

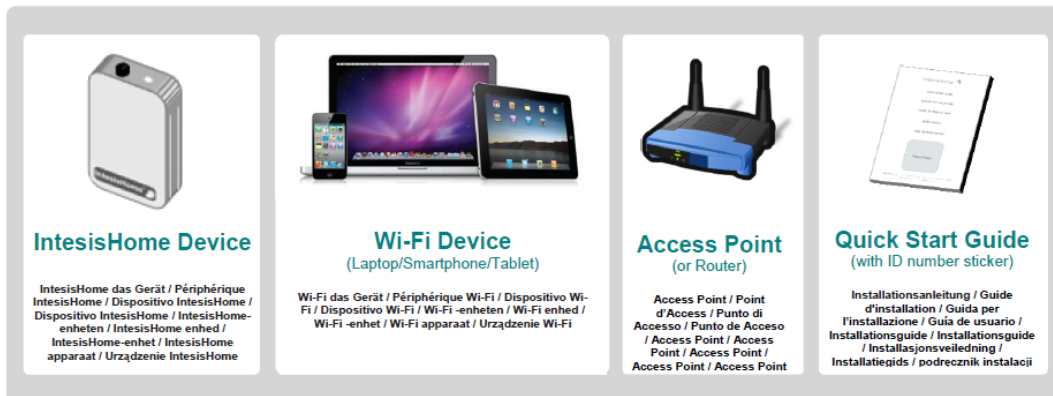

#### 9. Ersteinstellung

Vergewissern Sie sich, dass die grüne LED Ihres Intesis Home-Geräts leuchtet.

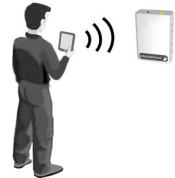

Suchen Sie mit Ihrem Smartphone, Tablet oder Laptop ein WLAN-Netzwerk namens "Intesis Homexxxxx" und stellen Sie die Verbindung her.

| Wi-Fi Networks         |        |   |                                          |         |
|------------------------|--------|---|------------------------------------------|---------|
| Wi-Fi                  |        |   | Not connected                            | 42 ×    |
| Choose a Network       |        |   | Wireless Network Connection              | ^       |
| Your_Home_Network_Name | A ╤ () | _ | Your_Home_Network_Name                   | 110.    |
|                        | 20     |   | INTESISHOMExxxxxx                        | , all   |
| Other                  | >      |   | Other Network Open Network and Sharing C | enter   |
| Ask to Join Networks   |        |   | . ► 🛱 🖃                                  | 3:24 PM |

Die letzten sechs "xxxxxx" sind die letzten sechs Zeichen der MAC-Adresse Ihres Gerätes.

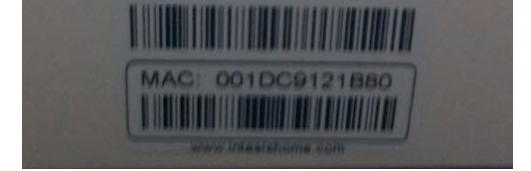

Öffnen Sie Ihren Web-Browser und gehen Sie zur Seite ihconfig.com.

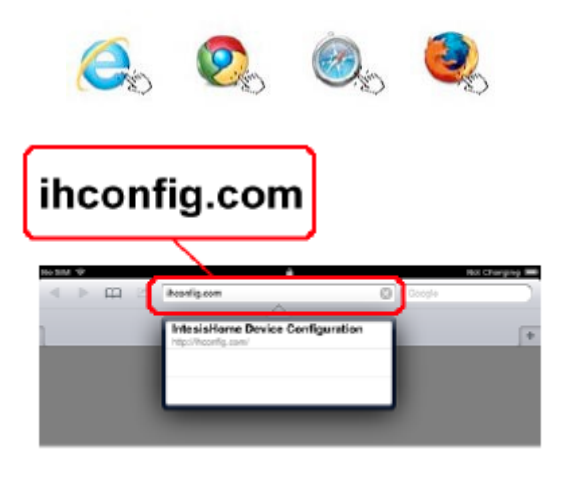

Jetzt sehen Sie die Startseite.

| 1 |   |   |        |                                               | 0                                              |                                | Mat Observing (III) |
|---|---|---|--------|-----------------------------------------------|------------------------------------------------|--------------------------------|---------------------|
| ľ |   | E |        | ihconfig.com/                                 |                                                | Google                         |                     |
|   | × |   |        | IntesisHom                                    | e Device Configuration                         |                                | +                   |
|   |   |   |        | Intesi                                        | sHome ُ                                        | \$                             |                     |
|   |   |   | Please | You are ready to si<br>e, select how do you v | art the configuration<br>want to connect to ye | process.<br>our Wi-Fi network: |                     |
|   |   |   |        | Αι                                            | utomatic                                       |                                |                     |
|   |   |   |        | I                                             | Manual                                         |                                |                     |
|   |   |   |        |                                               | WPS                                            |                                |                     |
|   |   |   | You a  | re connected to your Inte                     | esisHome device INTE                           | SISHOME11CA20.                 |                     |
|   |   |   |        |                                               | le and Sottinge                                |                                |                     |

#### 10. Automatische Konfiguration

Mit einem Klick auf Automatic suchen Sie nach nahen WLAN-Netzwerken.

|   |      | ihconfig.com/                                            | Coogle                                                   |   |
|---|------|----------------------------------------------------------|----------------------------------------------------------|---|
| × |      | IntesisHome Device                                       | Configuration                                            | F |
|   |      | IntesisHo                                                | ome° 🔊                                                   |   |
|   | Plea | You are ready to start the se, select how do you want to | configuration process.<br>connect to your Wi-Fi network: |   |
|   |      | Autom                                                    | natic                                                    |   |
|   |      | Manu                                                     | Jal                                                      |   |
|   |      | WP                                                       | S                                                        |   |
|   | You  | are connected to your IntesisHom                         | e device INTESISHOME11CA20.                              |   |

Nach einigen Sekunden erscheint eine Liste dieser Netzwerke. Sobald Sie Ihr Netzwerk gefunden haben, klicken Sie auf **Select** (auswählen).

|                                         | IntesisHo       | me Device Configuration                |         |               |
|-----------------------------------------|-----------------|----------------------------------------|---------|---------------|
|                                         | Intesi          | sHome 🔊                                |         |               |
| lect the Wi-Fi network                  | where you want  | to connect:                            | 11      |               |
|                                         | Signal level    | Security mode                          | Channel | "Clic         |
| SSID                                    | Signal level    |                                        |         | ener          |
| IntesisHome-Test                        | Excelent        | WPA/WPA2 Personal                      | 2       | Select        |
| SSID<br>IntesisHome-Test<br>intesiswifi | Excelent<br>Low | WPA/WPA2 Personal<br>WPA/WPA2 Personal | 2       | Select Select |

Bitte vergewissern Sie sich, dass die WLAN-Signalstärke am Gerät ausreicht.

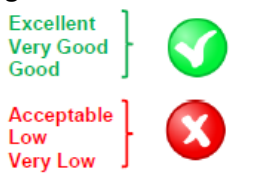

#### K01-WIFI

Geben Sie Ihr Passwort ein und klicken Sie auf **Next** (weiter). \*So stellen Sie eine statische IP-Adresse ein: Klicken Sie auf **Advanced Options** (erweiterte Optionen), geben Sie Ihre IP-Einstellungen ein und klicken Sie auf **Next**.

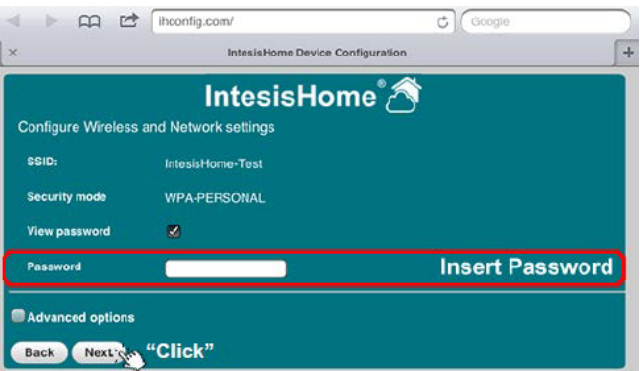

Prüfen Sie, ob die zusammenfassend dargestellten Daten der kabellosen Konfiguration korrekt sind. Falls ja, klicken Sie auf **Save and Apply** (speichern und anwenden). Falls nein, klicken Sie auf **back** (zurück) und ändern Sie die Angaben nach Wunsch.

|                  |                    | ihconfig.com/              |                          | ¢ Go                                                                                                    | ogle                |     |
|------------------|--------------------|----------------------------|--------------------------|----------------------------------------------------------------------------------------------------|---------------------|-----|
|                  | ×                  | Intesi                     | sHome Device Configur    | ation                                                                                                    |                     | +   |
|                  |                    | Inte                       | sisHome                  | °Â                                                                                                    |                     |     |
|                  | Wireless Config    | uration Summary            |                          | <u> </u>                                                                                                    |                     |     |
|                  | SSID:              | IntesisHome-Te             | est                      |                                                                                                    |                     |     |
|                  | Channel:           |                            |                          |                                                                                                    |                     |     |
|                  | Security mode:     | WPA/WPA2 Per               | rsonal                   |                                                                                                    |                     |     |
|                  | Click on "Save and | d Apply" to confirm your : | settings, and then re-co | onnect using the ne                                                                                                    | w wirdess settings. |     |
|                  | Back Save          | and apply "Clic            | k"                       |                                                                                                    |                     |     |
|                  |                    | (Jee                       |                          |                                                                                                    |                     |     |
|                  |                    |                            |                          |                                                                                                    |                     |     |
| Green<br>linking |                    | Yellow                     |                          | Red<br>Blinking                                                                                                    |                     | Off |
| iinking          |                    | Dimking                    |                          | Billiking                                                                                                    |                     |     |
|                  |                    |                            |                          |                                                                                                    |                     |     |
| ~~~              | $( \cdot )$        |                            | Æ                        |                                                                                                    | Æ                   | -   |
| <u> </u>         | -( <) -            |                            | ·( <b>〈</b> )—           |                                                                                                    | -( ()-              | -   |
|                  | < 2 min            |                            | < 2 min                  | and the second second sec | < 2 min             |     |
|                  |                    |                            |                          |                                                                                                    |                     |     |
|                  |                    |                            |                          |                                                                                                    |                     |     |

Schritt 1: Das Gerät versucht, die Verbindung zum WLAN-Router herzustellen.

Schritt 2: Das Gerät ist mit dem WLAN-Router verbunden und lädt gerade die neueste Firmware-Aktualisierung herunter.

Schritt 3: Nach der Aktualisierung startet das Gerät automatisch neu und versucht wieder, die Verbindung zum WLAN-Router herzustellen.

Schritt 4: Jetzt ist das Gerät in Betrieb.

#### K01-WIFI

Manuelle Konfiguration (für WLAN-Netzwerke mit verborgenem SSID-Namen): Die SSID ist Teil des Netzwerk-Namens. Gemäß den Einstellungen am WLAN-Router können Sie diesen Namen verbergen. Zum Anschluss des IntesisHome-Gerätes an ein derartiges Netzwerk müssen Sie dieses manuell konfigurieren.

|                                                                            |                                                                        | iguration                                          |
|----------------------------------------------------------------------------|------------------------------------------------------------------------|----------------------------------------------------|
|                                                                            | IntesisHom                                                             | e* 🎢                                               |
|                                                                            | intesisition                                                           | <i>د</i> ن •                                       |
| Pleas                                                                      | You are ready to start the confi<br>se, select how do you want to conn | guration process.<br>lect to your Wi-Fi network:   |
|                                                                            | Automati                                                               | c                                                  |
|                                                                            | Manua!                                                                 |                                                    |
|                                                                            | WPS                                                                    | Click.                                             |
|                                                                            | WP3                                                                    |                                                    |
| You                                                                        | are connected to your IntesisHome dev                                  | ice INTESISHOME11CA20.                             |
|                                                                            | Tools and Setting                                                      | 35                                                 |
|                                                                            |                                                                        |                                                    |
|                                                                            |                                                                        |                                                    |
|                                                                            | ihconfig.com/                                                          | Google                                             |
|                                                                            |                                                                        |                                                    |
|                                                                            | IntesisHome Device Conf                                                | iguration                                          |
|                                                                            | IntesisHome Device Conf                                                | iguration                                          |
| onfigure Wireless                                                          | IntesisHome Device Conf                                                | iguration<br>e° 🖄                                  |
| onfigure Wireless                                                          | IntesisHome Device Cont<br>IntesisHom<br>and Network settings          | e A                                                |
| onfigure Wireless :<br>SSID:                                               | IntesisHome Device Conf<br>IntesisHom<br>and Network settings          | e 🖄<br>Insert Password                             |
| onfigure Wireless :<br>SSID:<br>Security mode                              | IntesisHome Device Conf<br>IntesisHom<br>and Network settings          | وہ کڑے<br>e گ<br>Insert Password<br>Select Securit |
| onfigure Wireless i<br>SSID:<br>Security mode<br>View password             | IntesisHome Device Conf<br>IntesisHom<br>and Network settings          | e 🖄<br>Insert Password<br>Select Securit           |
| onfigure Wireless :<br>SSID:<br>Security mode<br>View password<br>Password | IntesisHome Device Conf<br>IntesisHom<br>and Network settings          | e 🖄<br>Insert Password<br>Select Securit           |

Mit einem Klick auf **Manual** beginnt die Konfiguration. In diesem Fenster müssen Sie Folgendes tun: Den SSID-Namen eingeben Das Sicherheitsprotokoll auswählen Das Passwort eingeben

\* Die nächsten Schritte gleichen der automatischen Konfiguration.

WPS-Konfiguration (nur für WPS-kompatible WLAN-Router)

Klicken Sie zum Starten der Konfiguration auf das WPS-Menü an der Webseite oder auf die WPS-Taste am IntesisHome-Gerät.

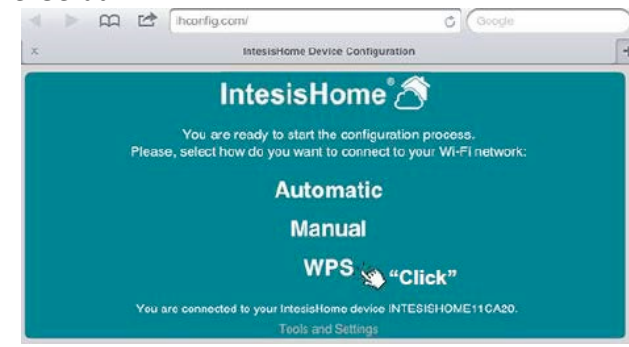

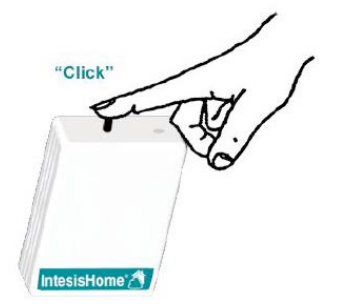

Klicken Sie dann auf die WPS-Taste am WLAN-Router.

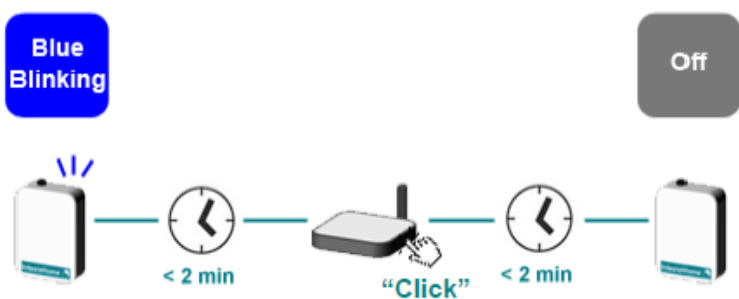

K01-WIFI

Danach führt das Gerät die nächsten Schritte der automatischen oder manuellen Konfiguration aus.

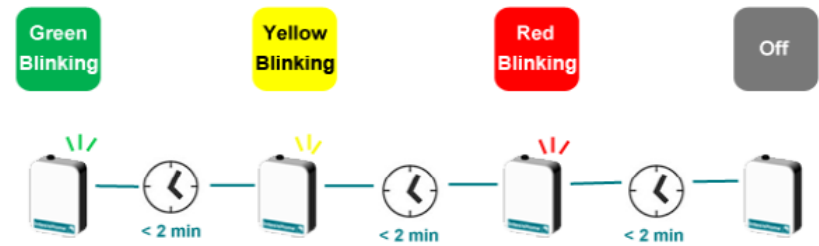

Fehlermeldungen: Bei einem Problem der Voreinstellung zeigt die LED am Gerät die Art der Schwierigkeiten an.

| Device<br>appearance | LED Color (s)                                                                                       | Behavior                                                                                              | Description                                                                                                    |
|----------------------|----------------------------------------------------------------------------------------------------|----------------------------------------------------------------------------------------------------|----------------------------------------------------------------------------------------------------|
|                      | Blue<br>Blau / Bleu / Blu / Azul /<br>Blå / Blå / Blå / Blauw /<br>Nieblecki                        | Blinking<br>Blinkt/Clignotant/<br>Lampegla/<br>Parpadeo/Blinkar/<br>Blinker/Blinker/<br>knippert/miga | Performing WPS connection (up to 2 min)<br>WP3-Verbindung wird aufgebaut (bis zu 2 Minufen) / Exteution de la connexion WP3<br>(Jusqu'2 2 minufer) / 3ta effettaande la connexione WP3-filmo a 2 minuful / Setableolendo<br>conexión mediante WP3 (haefa 2 minufue) / denomfor WP3-anclubing (upp til 2 minufer) /<br>Udterer WP3-tilcubing (op til 2 minufue) / Utterer WP3-tilkobing (opptil 2 minufer) /<br>Nawlązywanie połączenia WP3 (upto 2 minufy)                                                                                                    |
| Ŭ                    | Magenta / Magenta /<br>Magenta / Magenta /<br>Magenta / Magenta /<br>Magenta / Magenta /<br>Magenta | Blink<br>Bilnkt/Clignotant/<br>Lampeggia/<br>Parpadeo/Bilnkar/<br>Bilnker/Bilnker/<br>knippert/miga   | WPS connection error<br>WP3.Verbindung Fehler / Error do connexion WP3 / Error do conneccione WP3 / Error do conscion WP3 / WP3.error do conscion WP3 / WP3.error do consci |

Eine Tabelle mit allen Zuständen dieser LED finden Sie unter http://www.intesishome.com/docs/IntesisHome\_DeviceConfig.pdf

Bei einem Problem können Sie die Verbindung zum IntesisHome-Gerät erneut herstellen. Dann sehen Sie eventuelle Fehlermeldungen am Startbildschirm.

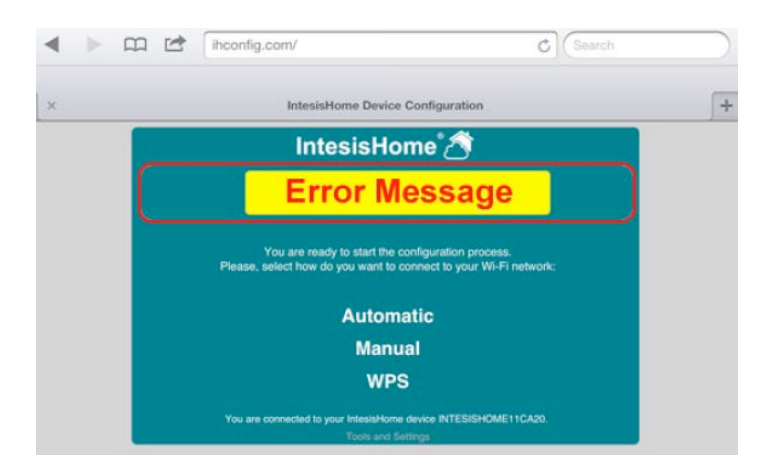

#### K01-WIFI

Legen Sie nach hergestellter Internet-Verbindung des IntesisHome-Gerätes ein neues Benutzerkonto an. Tun Sie das bei <u>www.intesishome.com</u>.

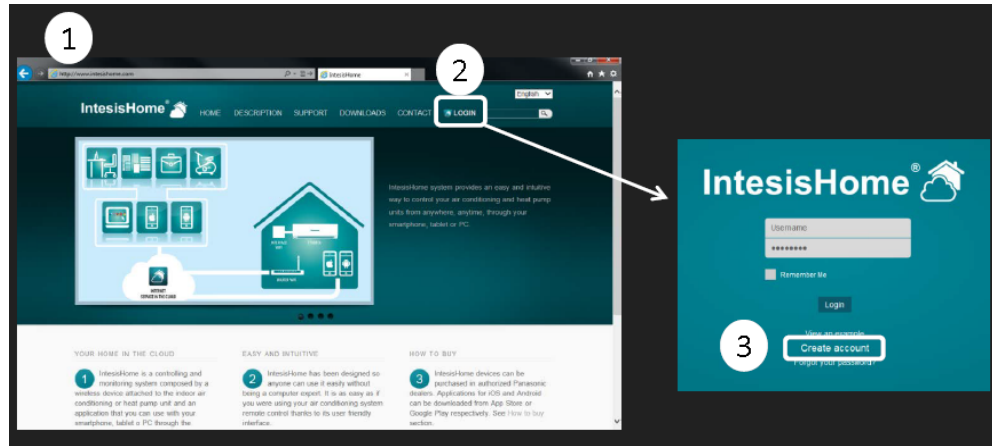

Füllen Sie das Formular aus

Geben Sie Ihre Personaldaten ins Formular ein und akzeptieren Sie die Bedingungen.

| Username                         | *                      | Gender    | Mate 🖌 *                       |     |
|----------------------------------|------------------------|-----------|--------------------------------|-----|
| Password                         | *                      | Phone     |                                |     |
| Confirm password                 | *                      | Mobile    |                                |     |
| First Name                       | *                      | Language  | English 🔸 *                    |     |
| Last name                        | *                      | Address   |                                | *   |
| Email address                    | *                      | ZIP code  |                                | *   |
| Confirm email                    | *                      | City      |                                | *   |
| Birthdate -                      | * 🗐                    | Country   | Spain                          | - * |
|                                  |                        | Time zone | International Date Line West ( | - * |
| I have read and acree the Condit | ons and Privacy policy |           |                                |     |

Sie erhalten eine bestätigende E-Mail an die Adresse, die Sie bei der Registrierung angegeben haben.

Bitte befolgen Sie die Anweisungen dieser E-Mail zum Abschließen der Registrierung. Von nun an können Sie sich als Benutzer einloggen.

Geben Sie hierzu stets ihren Benutzernamen samt Passwort ein.

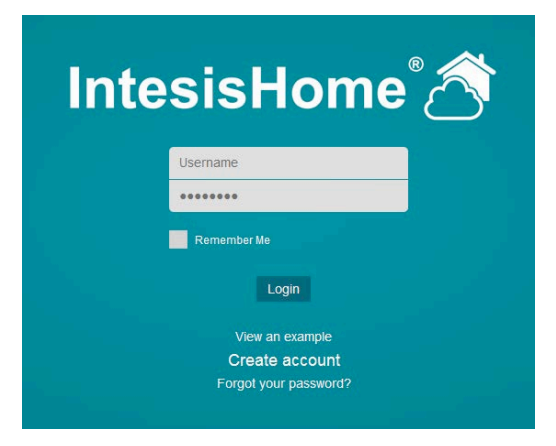

Klicken Sie dann auf Login.

#### Benutzerhandbuch 11. Ein Gerät hinzufügen

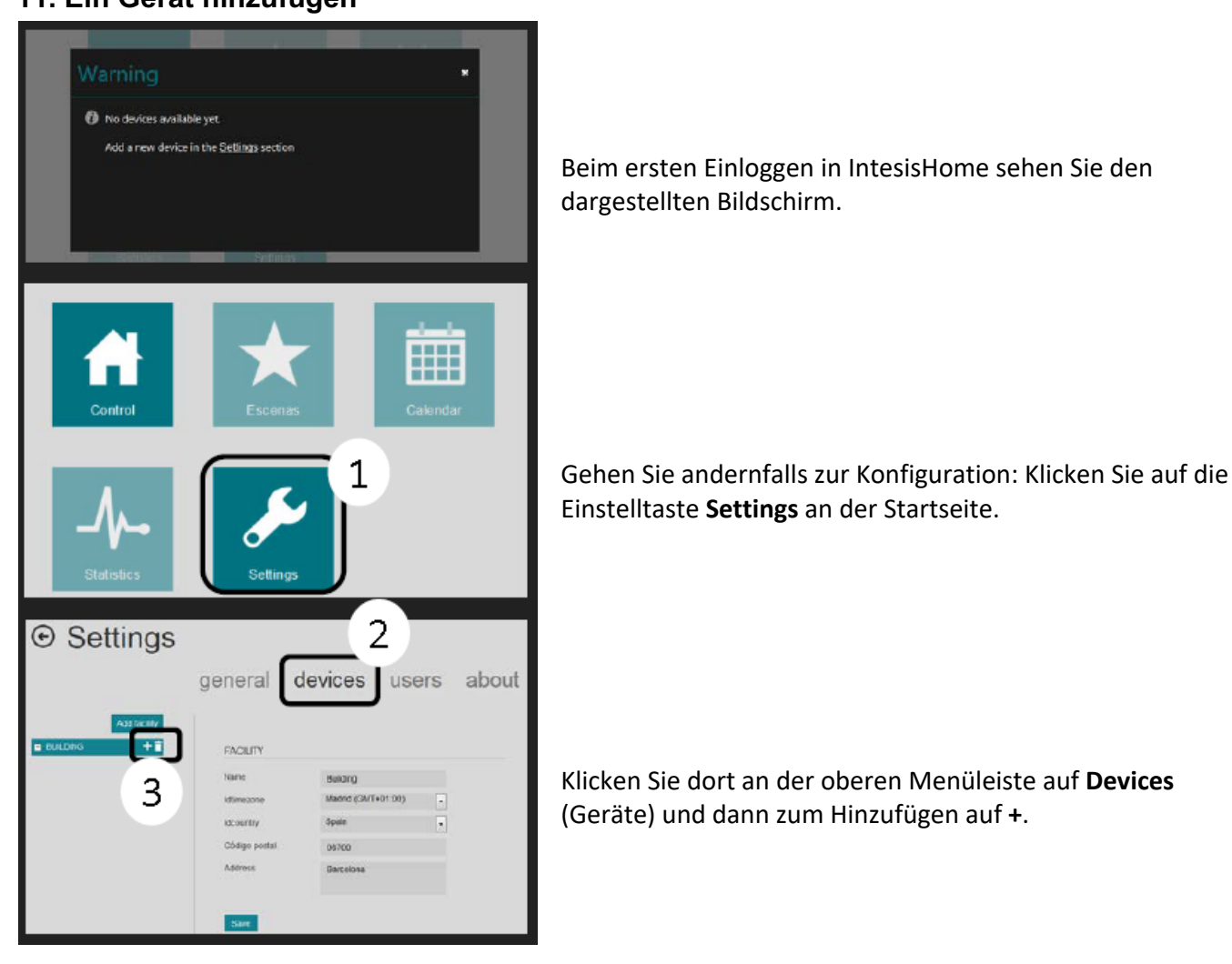

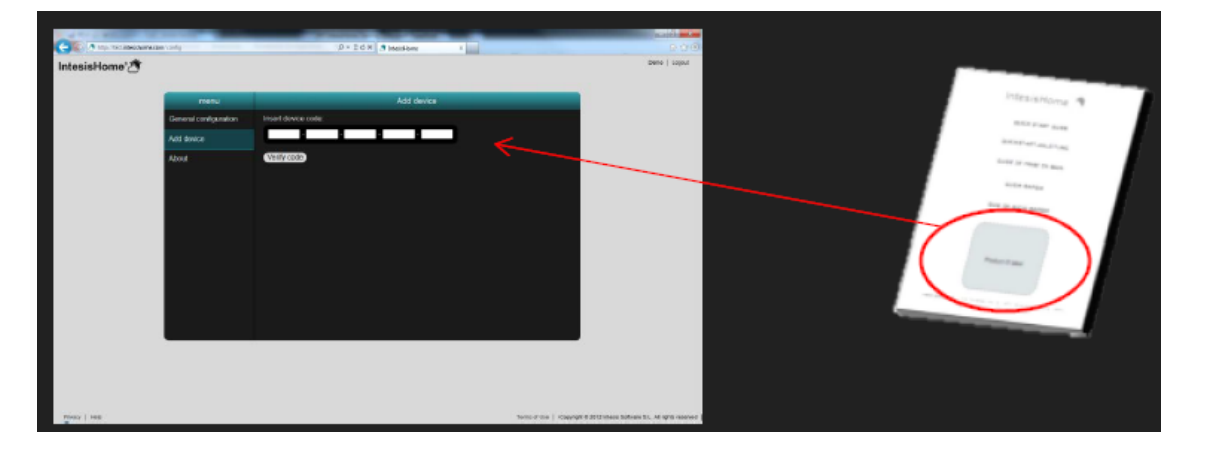

Geben Sie Ihre Registriernummer ein. Sie finden diese Angaben an der Titelseite der Betriebsanleitung des IntesisHome-Gerätes oder auf einem Etikett am Gerät.

Hinweis: Vergewissern Sie sich vor diesem Schritt, dass das Gerät bereits konfiguriert und ans Internet angeschlossen ist. Andernfalls können Sie kein neues Gerät registrieren.

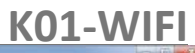

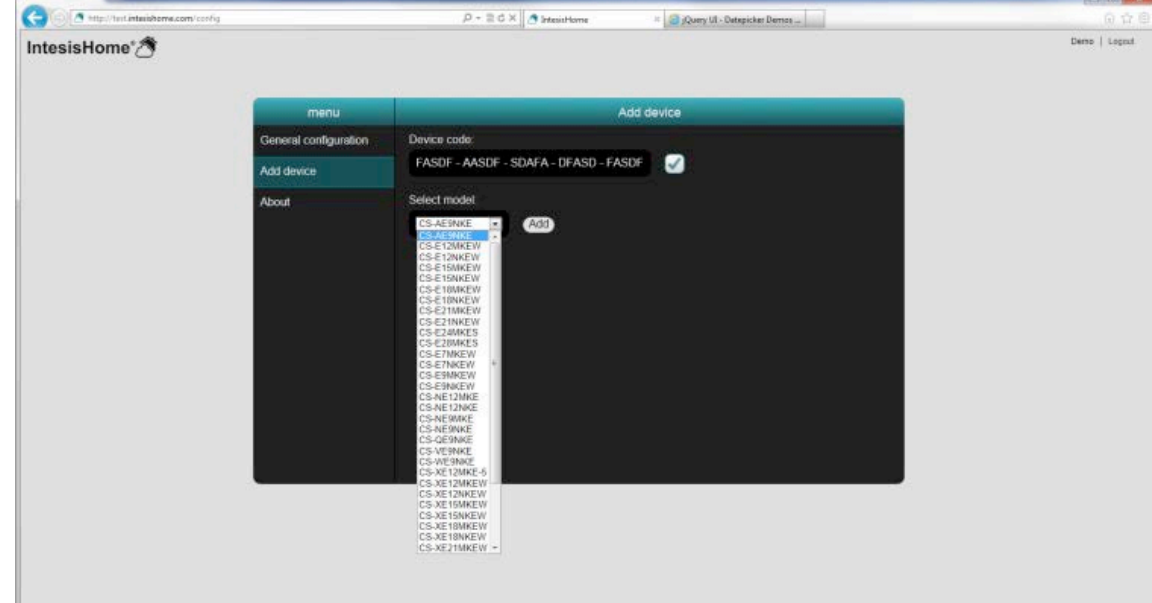

Wählen Sie das richtige Klimagerät aus. Vergewissern Sie sich, das richtige Innengerät anzugeben, denn hiervon hängen die verfügbaren Funktionen ab. Eine falsche Gerätetyp-Angabe kann zu Fehlverhalten des Systems führen.

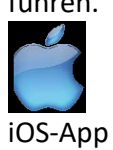

Für iOS-Geräte: iPhone, iPod und iPad (iOS 5.0 oder höher)

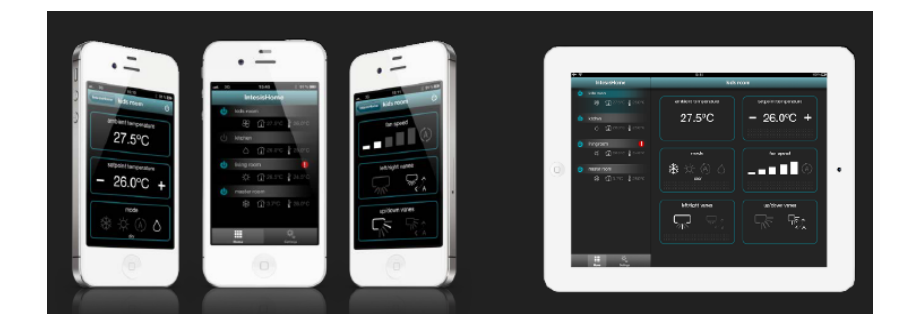

Kostenloses Herunterladen von der AppStore.

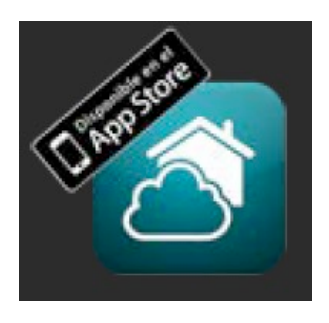

# **Ö**

#### Android-App

Android-Geräte: Smartphones und Tablets (Android 2.2 oder höher)

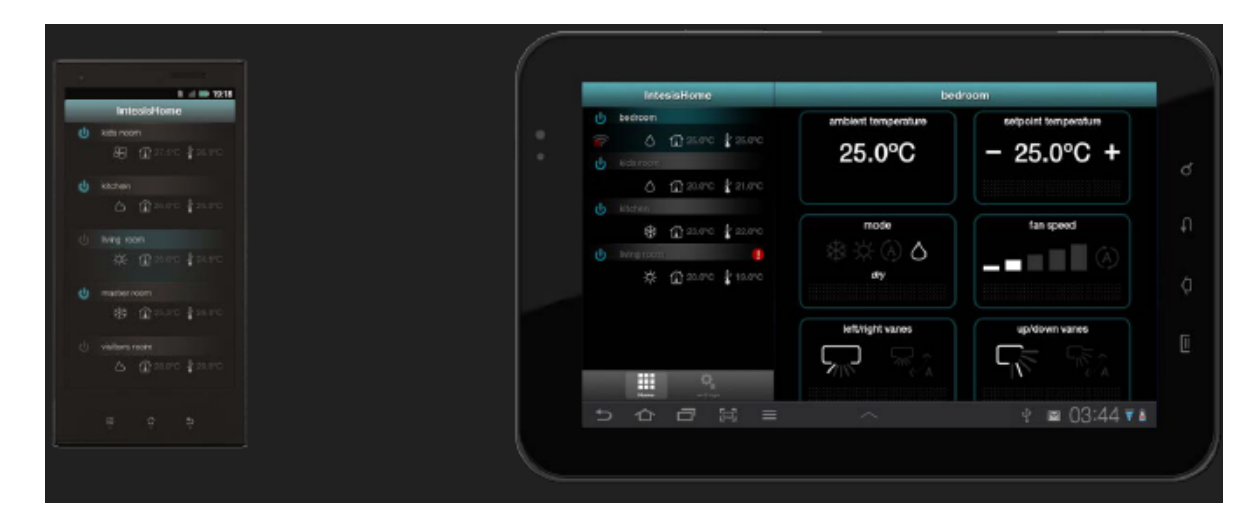

Kostenloses Herunterladen bei Google Play

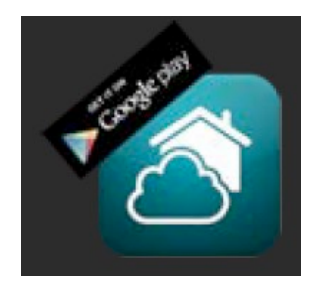

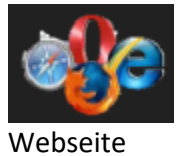

Die Webseite ist für beliebige PCs, Tablets oder Smartphones verfügbar.

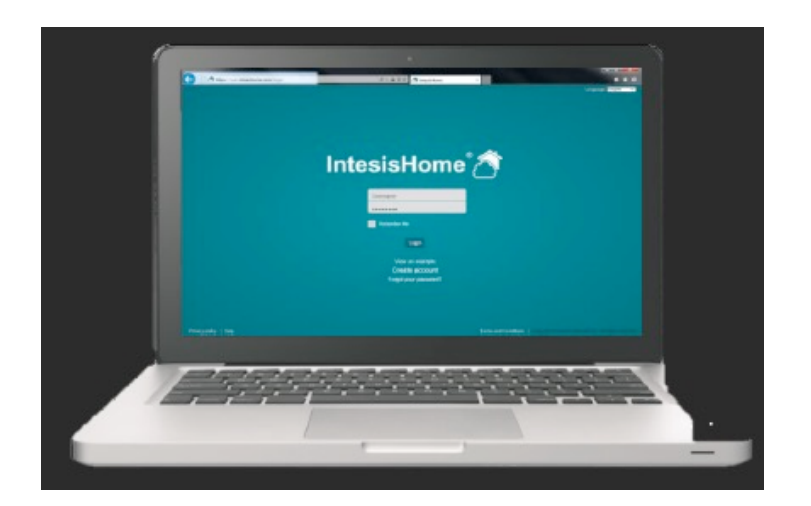

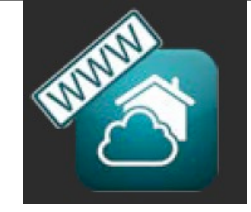

Hinweis: Die Konfiguration von Benutzer und Geräten ist nur an der Webseite möglich.

#### 12. Einloggen

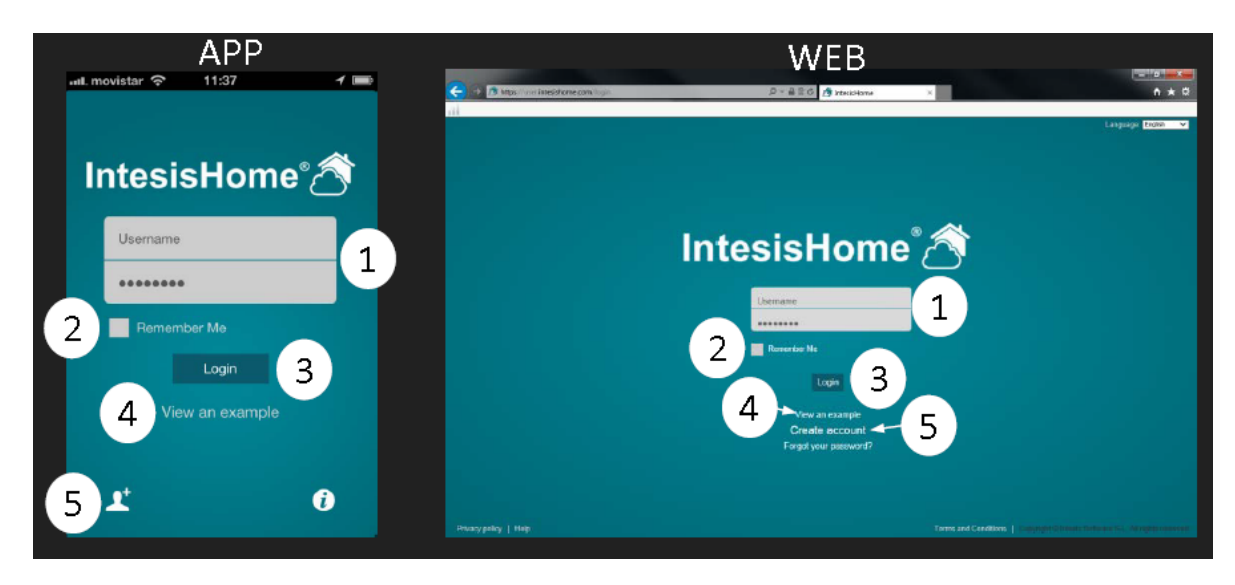

- 1- Eingabe von Benutzernamen und Passwort
- 2- Vorgabe, ob das Gerät Benutzernamen und Passwort für zukünftiges Einloggen speichern soll
- 3- Login-Taste

4- **View an example** (Beispielansicht): Falls Sie kein Benutzerkonto haben, sehen Sie hier, wie IntesisHome arbeitet. 5- Erstellen eines neuen Benutzerkontos mit IntesisHome.

\_\_\_\_\_

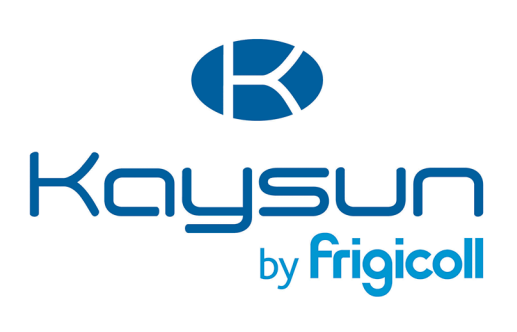

#### HAUPTBÜRO

Blasco de Garay, 4-6 08960 Sant Just Desvern (Barcelona) Tel. +34 93 480 33 22 http://www.frigicoll.es/ http://www.kaysun.es/en/

#### MADRID

Senda Galiana, 1 Polígono Industrial Coslada Coslada (Madrid) Tel. +34 91 669 97 01 Fax. +34 91 674 21 00 madrid@frigicoll.es